## Aging Report

This **report** allows you to see **customer's aging report by Invoice**. Accounts Receivable Aging refers to the length of time the customer has had an Invoice balance. The **standard aging** for this report is 30, 60, 90, and 120 days. However, the **aging days** can be changed/customized.

- Click **Report** on the **Menu** Bar
- Choose Account Receivable
- Select Aging Report
- Change the date by clicking on 'Invoice AsOf' calendar icon
- Enter/Select a Customer from the list in the From field and another Customer in the To field.
- Click on the **Go** button to retrieve the **aging information** by **customer**.
- Click on 'Summary' button to view summary of invoices.
- You can also view only the grand total of all invoices by click onto the 'Grand Total' button.
- You can view this report based on the **Payment till date**, **By Invoice Date**, **Debits**, **Credit by clicking** on the respective field checkboxes.

**NOTE:** Aging Button: To change the default aging days (i.e. -30, -60, -90, -120, etc), click on the Aging button. Aging days will appear. In each box, type in the aging dates that you want to appear on the Aging Report. Click on the Go button to see the new report.

|                     |                                                     |                    |                                                   |                                         |                           |             |            |          |            |          |                               | Report                     | - AR Agina  |       |          |
|---------------------|-----------------------------------------------------|--------------------|---------------------------------------------------|-----------------------------------------|---------------------------|-------------|------------|----------|------------|----------|-------------------------------|----------------------------|-------------|-------|----------|
| Invoice 06/0        | 03/15                                               |                    | From AGJEA                                        | NS p                                    | ОК                        | Filter*     | Re-Sort*   | Print    | Export     |          | 7                             |                            |             |       |          |
| AsOf:<br>Payment As | Of                                                  | Debits             | To ZA                                             |                                         | Aging                     | GrandTota   | Summary    | Preview  | 2Excel     | Exit     |                               |                            |             |       |          |
| By Invoice          | Date                                                | Credits            | -1                                                |                                         | Cama                      | Grand Tota  |            | TICTICY  | ZEACEI     |          |                               |                            |             |       |          |
| Q WFSear            | сh™                                                 | 8                  |                                                   |                                         |                           |             |            |          |            |          |                               |                            |             |       |          |
| 6                   |                                                     | AR A<br>End<br>Cus | <b>ging Rep</b><br>ling Date : 20<br>stomers : AG | o <b>rt (Payı</b><br>15-06-03<br>SJEANS | to ZA                     | s Of)       | Userld : v | vinsoft  |            | 4        | Page 1<br>6/9/15 10:<br>*curr | of 16<br>57:47 AM<br>ency* |             |       |          |
| AGJEANS             | Adriano Gok                                         | dschmied Jeans     |                                                   |                                         | 1.() -                    |             |            |          |            |          |                               |                            |             |       |          |
| WH DivInvoice#      | Inv Date                                            | Cust PO#           | Inv. Amt                                          | Duedate d                               | lay <mark>s T</mark> erms | Rep1: Rep   | 2: Factor  | Balance  | Due        | Current  | -30                           | -60                        | -90         | -120  | Over 120 |
| 00 A 100008         | 03/03/15                                            |                    | \$5,145.85                                        | 04/02/15                                | 62 N30                    |             |            | \$5,145  | 5.85       |          |                               |                            | \$5,145.85  |       |          |
| AGJEANS             | Adriano Gold                                        | lschmied Jeans     |                                                   |                                         | Cust Total:               |             | \$5,145.   | 5.85     | 0          |          |                               | \$5,145.85                 |             |       |          |
|                     |                                                     |                    |                                                   |                                         |                           |             |            |          |            |          | 3                             | -                          | 100.00%     |       |          |
| ALICEOLIV           | ALICE+OLIV                                          | IA                 |                                                   |                                         | 1. (212) -84              | 9-0-11      | TERRY      |          | CFO        | Current  |                               |                            | 00          | 400   | 0        |
| WH Divinvoice#      | Inv Date                                            | Cust PO#           | Inv. Amt                                          | Duedate d                               | ays lerms                 | Rep1: Rep   | 2: Factor  | Balancel | Jue        | current  | -30                           | -60                        | -90         | -120  | Uver 120 |
| 00 A 100001         | 03/17/15                                            |                    | \$4,271.88                                        | 04/16/15 4                              | 48 N30                    | DAN         |            | \$4,271  | 1.88       |          |                               | \$4,271.88                 | 313,004.03  |       |          |
| ALICEOLI            | ALICEOLIV ALICE+OLIVIA                              |                    |                                                   |                                         |                           | Cust Total: |            |          | 5.91       | 0        |                               | \$4,271.88                 | \$13,684.03 | ····· |          |
|                     |                                                     |                    |                                                   |                                         | i shine in                | ereter.     |            |          |            | 09       |                               | 23.79%                     | 76.21%      |       |          |
| ALOISWILI           | D ALOIS WILD                                        | GMBH               | 120000                                            |                                         | 1. (+43) -51              | 1-224-      | -          | _ 2.5    |            |          |                               |                            |             |       |          |
| WH Divinvoice#      | Inv Date                                            | Cust PO#           | Inv. Amt                                          | Duedate d                               | lays Terms                | Rep1: Rep   | 2: Factor  | Balance  | Due        | Current  | -30                           | -60                        | -90         | -120  | Over 120 |
| 00 A 100114         | 00 A 100114 03/16/15 \$4,626.23 04/1//15 4/ N30 DAN |                    |                                                   |                                         |                           |             |            | \$4,826  |            |          |                               | \$4,826.23                 |             |       |          |
| ALOISWIL            | ALOISWILD ALOIS WILD GMBH Cust lotal                |                    |                                                   |                                         | \$4,826                   | 5.23        | 0          |          | \$4,826.23 |          |                               |                            |             |       |          |
| ALVINVAL            | ALVIN VALL                                          | EY (MORET GRO      | OUP)                                              | i.                                      | 1. (212) -25              | 5-3-00      | RICH ROSEN | THAL     | OWNER      |          | 67                            |                            |             |       |          |
| WH DivInvoice#      | Inv Date                                            | Cust PO#           | Inv. Amt                                          | Duedate d                               | lays Terms                | Rep1: Rep   | 2: Factor  | Balancel | Due        | Current  | -30                           | -60                        | -90         | -120  | Over 120 |
| 00 A 100009         | 03/03/15                                            |                    | \$3,698.90                                        | 04/02/15 6                              | 62 N30                    | DAN         |            | \$3,698  | 3.90       |          |                               | ** 22                      | \$3,698.90  |       |          |
| ALVINVAL            | ALVIN VALLE                                         | EY (MORET GRO      | DUP)                                              |                                         |                           | Cust Total: |            | \$3,698  | 3.90       | 0        |                               | <u> </u>                   | \$3,698.90  |       |          |
|                     |                                                     |                    |                                                   |                                         |                           |             |            |          |            |          | 1.5                           |                            | 100.00%     |       |          |
| AMER961             | AMERIPRID                                           |                    |                                                   |                                         | 1. (901) <mark>4</mark> 2 | 7-4418      | Carol      |          | Purchasi   | ng Agent |                               |                            |             |       |          |
| WH DivInvoice#      | Inv Date                                            | Cust PO#           | Inv. Amt                                          | Duedate d                               | lays Terms                | Rep1: Rep   | 2: Factor  | Balance  | Due        | Current  | -30                           | -60                        | -90         | -120  | Over 120 |
| 00 A 100119         | 03/18/15                                            |                    | \$2,952.68                                        | 04/17/15 4                              | 47 N30                    | CH RG       |            | \$2,952  | 2.68       |          |                               | \$2,952.68                 |             |       |          |
|                     |                                                     |                    |                                                   |                                         |                           | Cust Total: |            | \$2,952  | 2.68       | 0        |                               | \$2,952.68                 |             | 1     | 10       |
| AMER961             | AMERIPRID                                           |                    |                                                   |                                         |                           | oust rotal. |            |          |            |          |                               |                            |             |       |          |

leady ≀